# DS 2022 Client 安裝與設定

GGA Corp.

**Molecular Sciences and Digital Innovation Center** 

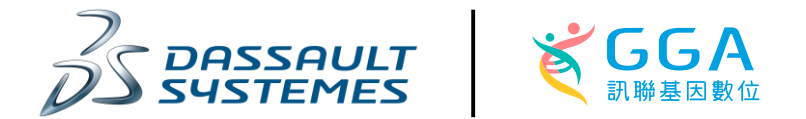

### Copyright and Disclaimer

- **Copyright © 2024 GGA corp. All rights reserved.** ٠
  - This presentation and/or any related documents contains statements regarding ٠ our plans or expectations for future features, enhancements or functionalities of current or future products (collectively "Enhancements"). Our plans or expectations are subject to change at any time at our discretion. Accordingly, GGA Corp. is making no representation, undertaking no commitment or legal obligation to create, develop or license any product or Enhancements.
  - The presentation, documents or any related statements are not intended to, nor shall, create any legal obligation upon GGA Corp., and shall not be relied upon in purchasing any product. Any such obligation shall only result from a written agreement executed by both parties.
  - In addition, information disclosed in this presentation and related documents, ۲ whether oral or written, is confidential or proprietary information of GGA Corp. It shall be used only for the purpose of furthering our business relationship and shall not be disclosed to third parties.

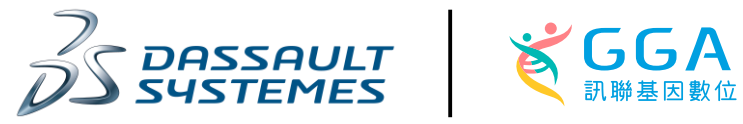

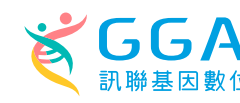

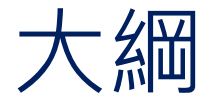

- 確認電腦硬體符合系統需求
- 系統架構說明
- 下載和安裝DS 2022 Client安裝檔
- 設定License Server聯繫到教學主機
- 設定Discovery Studio 2022 Client連線到教學主機

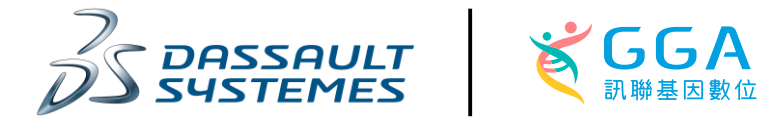

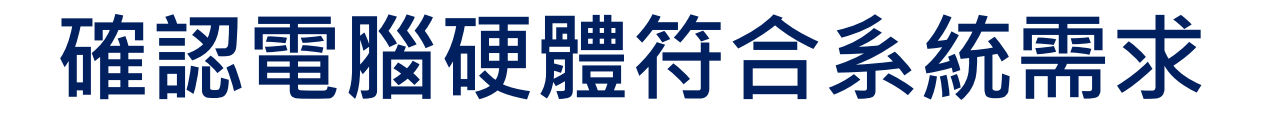

| Component | Minimum Hardwar                                                              |
|-----------|------------------------------------------------------------------------------|
| Processor | Intel-compatible x86_64 architecture                                         |
| RAM       | <ul> <li>4 GB per core</li> <li>16 GB for a single core processor</li> </ul> |

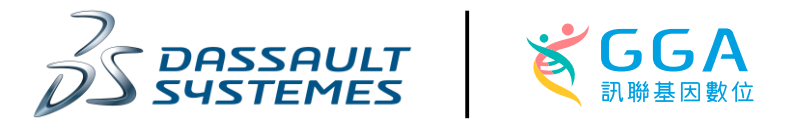

4

### 系統架構說明

**注意事項:** 1. 使用者需要設定licenser server和DS Client連線到教學主機

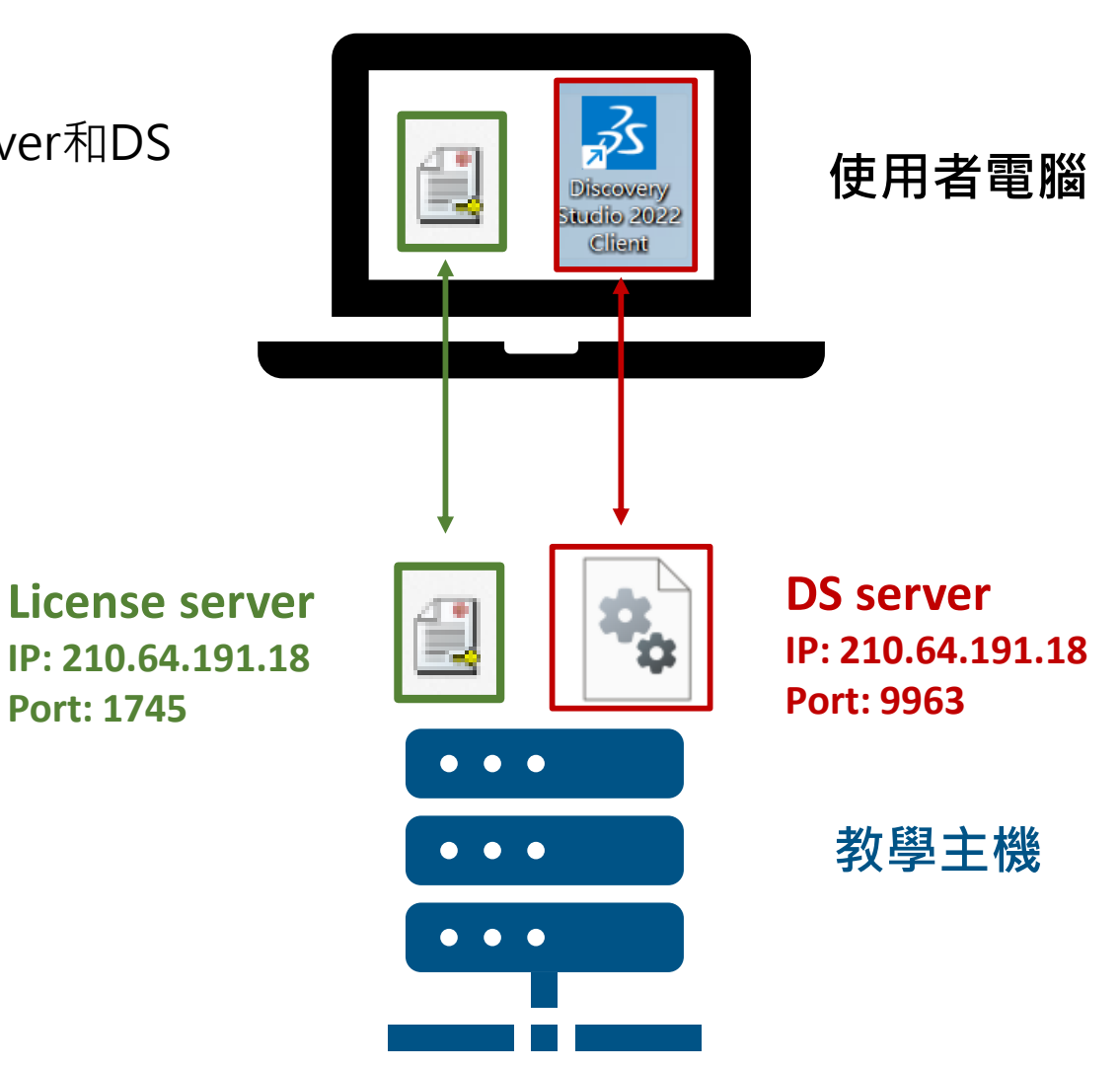

Licenser server DS Client

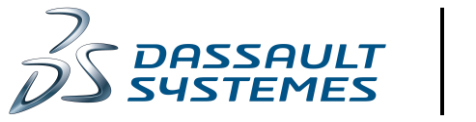

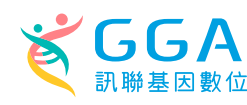

Copyright©2024 GGA Corp., All rights reserved.

5

1, 點此連結下載或是複製下列網址貼上瀏覽器

https://gga365-

my.sharepoint.com/:u:/g/personal/randylin\_gga365\_onmicrosoft\_com/EfDjhHk8yIpCr vf8enT1TLIBiDb\_BoQDZC-85YqfbyUxZQ?e=h6RZcG

2. 啟動安裝程式BIOVIA\_2022.DS2022Client..exe

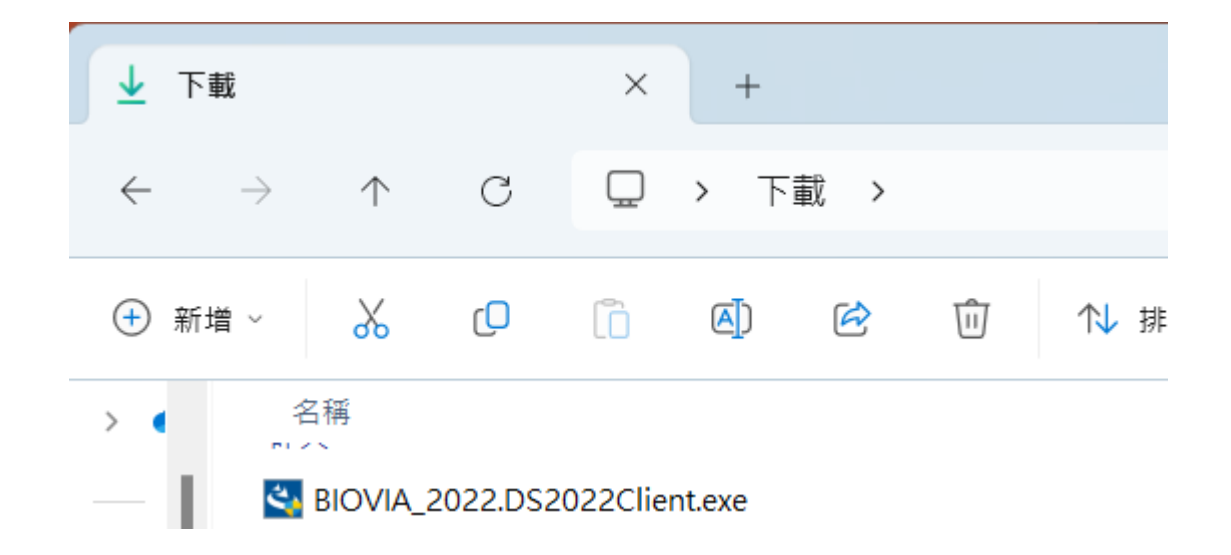

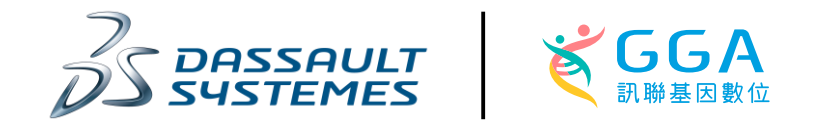

#### 3. 若看見以下畫面,代表安裝程式已經啟動

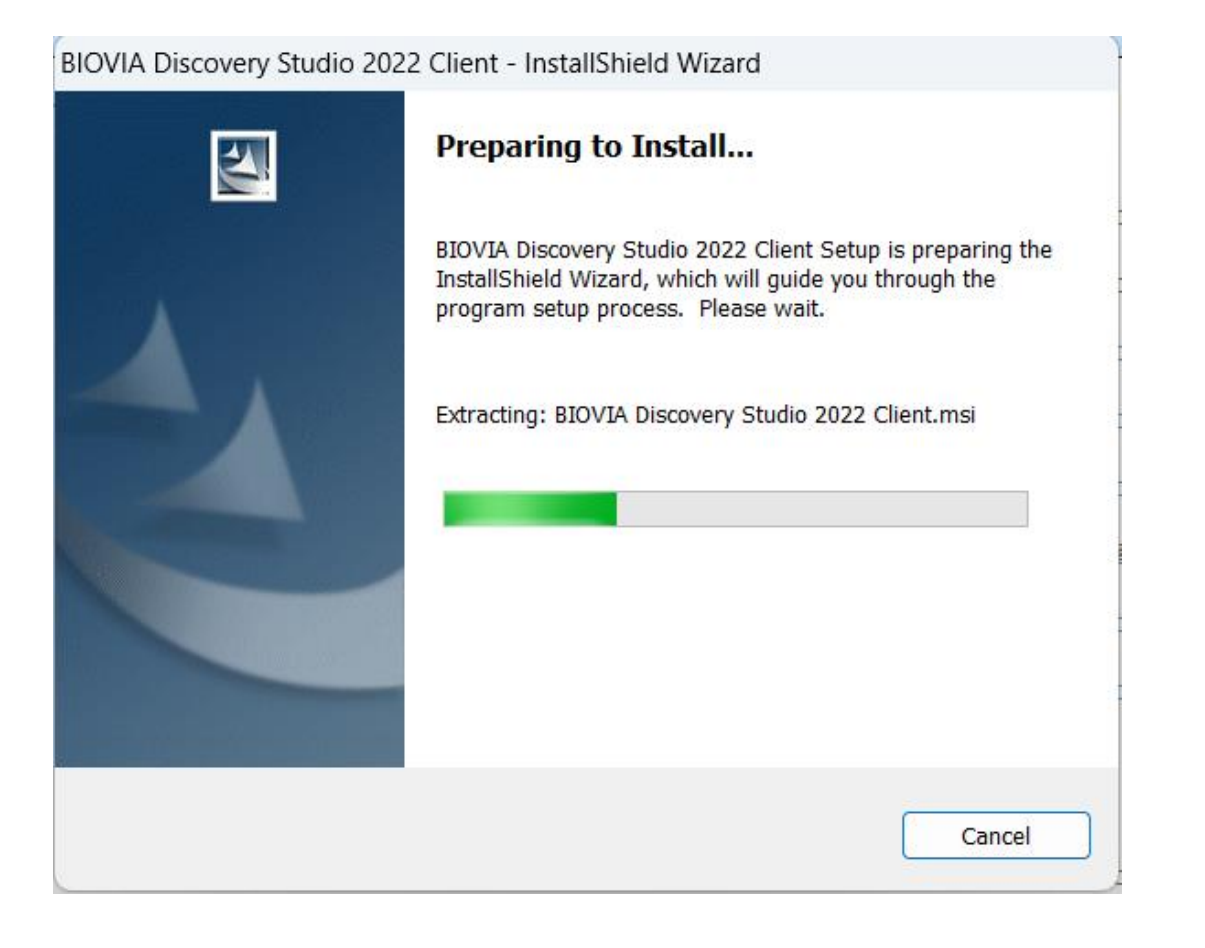

4. 點next進入下一步

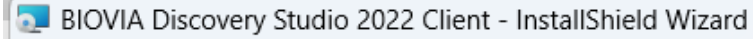

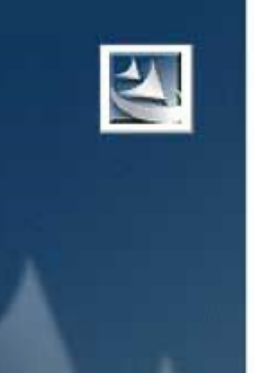

Welcome to the InstallShield Wizard for BIOVIA Discovery Studio 2022 Client

The InstallShield(R) Wizard will install BIOVIA Discovery Studio 2022 Client on your computer. To continue, click Next.

WARNING: This program is protected by copyright law and international treaties.

You are hereby informed that any use of illegal copies of the software may result in the collection and transmission of data (which may include personal data) that will be used for the purpose of enforcing Dassault Systèmes intellectual property rights.

< Back

Next >

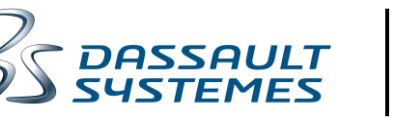

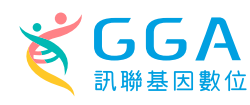

Cancel

X

#### 5. 若要改變安裝路徑,點選Change。若要安裝於預設路徑,點選Next

BIOVIA Discovery Studio 2022 Client - InstallShield Wizard

#### **Destination Folder**

Click Next to install to this folder, or click Change to install to a different folder.

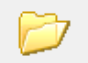

Install BIOVIA Discovery Studio 2022 Client to:

C:\Program Files\BIOVIA\Discovery Studio 2022\

| Change |  |
|--------|--|

 $\times$ 

| InstallShield |        |        |        |
|---------------|--------|--------|--------|
|               | < Back | Next > | Cancel |

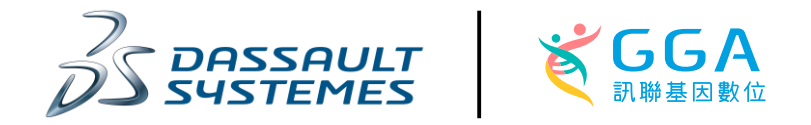

#### 6. 點選Install開始安裝

🌅 BIOVIA Discovery Studio 2022 Client - InstallShield Wizard

Ready to Install the Program

The wizard is ready to begin installation.

Click Install to begin the installation.

If you want to review or change any of your installation settings, click Back. Click Cancel to exit the wizard.

| < Back Install Cancel | InstallShield |        |         |        |
|-----------------------|---------------|--------|---------|--------|
| < Back Install Cancel |               |        |         |        |
|                       |               | < Back | Install | Cancel |

#### 7. 開始安裝License Server

BIOVIA License Pack 2022 - InstallShield Wizard

 $\times$ 

| N | Prep                         |
|---|------------------------------|
|   | BIOVIA<br>Installs<br>progra |
|   | Extract                      |
|   |                              |
|   |                              |
|   |                              |
|   |                              |

#### reparing to Install...

BIOVIA License Pack 2022 Setup is preparing the installShield Wizard, which will guide you through the program setup process. Please wait.

Extracting: lp\_setup.msi

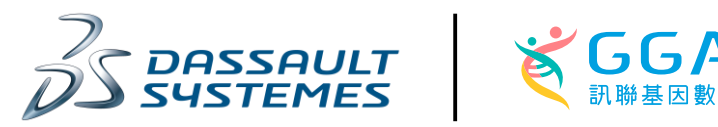

Cancel

| 8. 開始安裝DS 2022 Client                                                                                                    | 9. 安裝完成、點選Finish結束安裝                                                                                                    |
|----------------------------------------------------------------------------------------------------|----------------------------------------------------------------------------------------------------|
| 🚬 BIOVIA Discovery Studio 2022 Client - InstallShield Wizard 🛛 🗌 🗙                                                         | BIOVIA Discovery Studio 2022 Client - InstallShield Wizard                                                                   |
| Installing BIOVIA Discovery Studio 2022 Client The program features you selected are being installed.                      | InstallShield Wizard Completed                                                                                               |
| Please wait while the InstallShield Wizard installs BIOVIA Discovery Studio 2022<br>Client. This may take several minutes. | The InstallShield Wizard has successfully installed BIOVIA<br>Discovery Studio 2022 Client. Click Finish to exit the wizard. |
| Status:<br>Updating component registration                                                                                 |                                                                                                    |
| < Back Next > Cancel                                                                                                    | < Back Finish Cancel                                                                                                    |

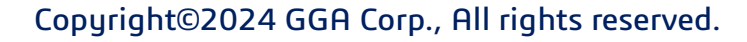

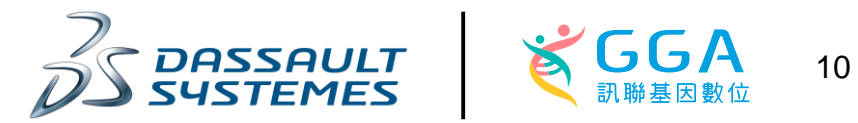

### 加入DS Server網域Domain

注意!我們需要修改C:\Windows\System32\drivers\etc 目錄底下的hosts檔案,因為etc這個檔案需要系統管理者的權限才能修改,不同Windows版本取得修改權限的方法可能不同,以下提供常見的方法。

Q wordpad

- 1. 於Windows的搜尋Wordpad
- 2. 以系統管理員身分執行

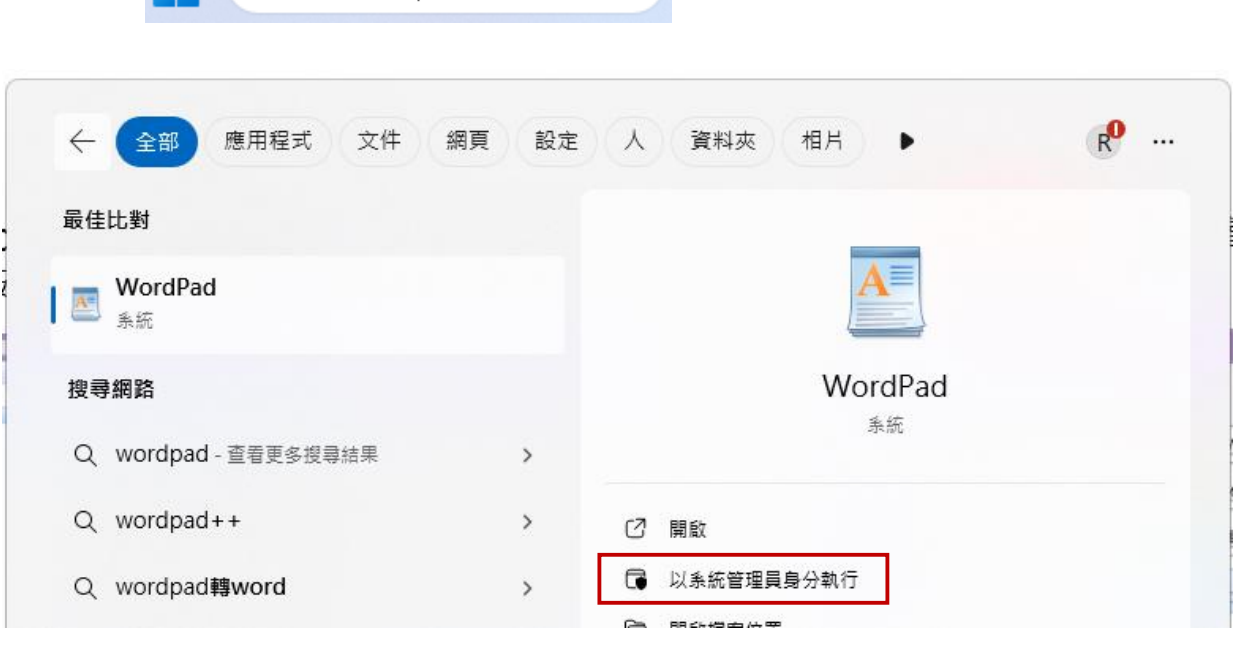

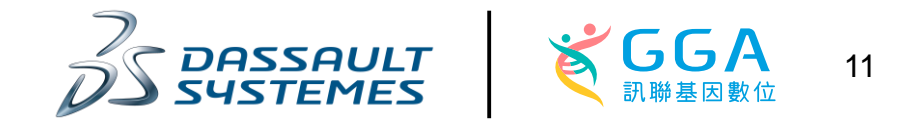

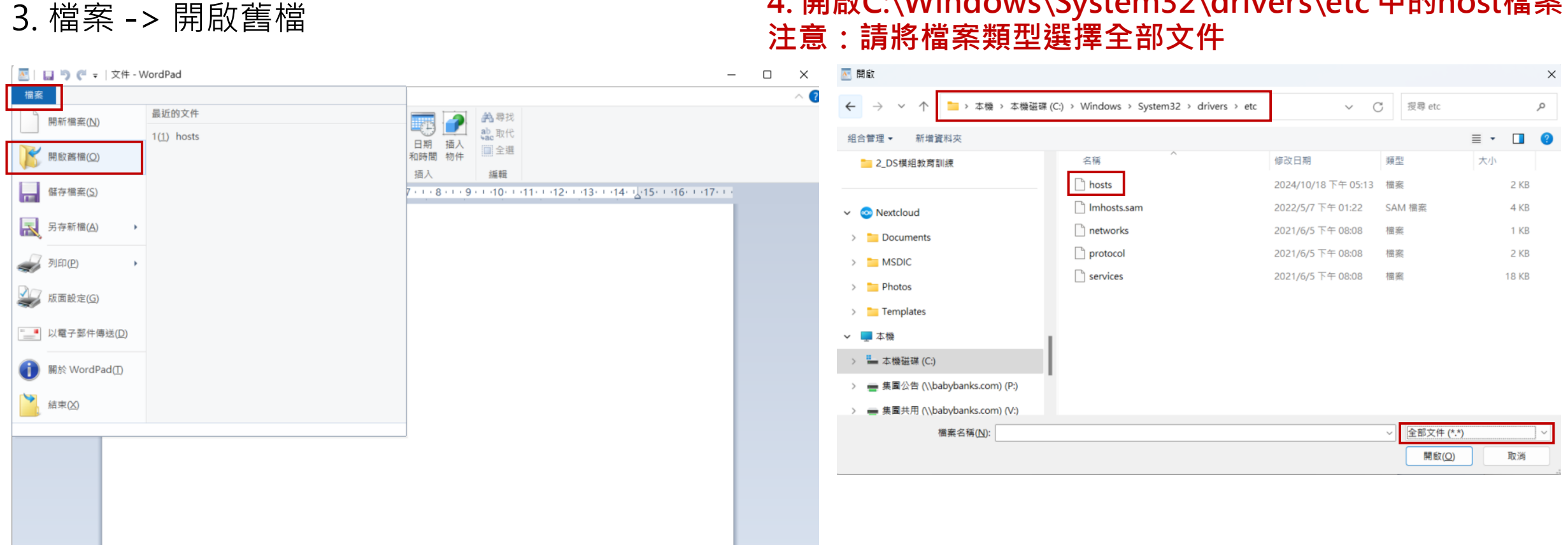

#### 4. 開啟C:\Windows\System32\drivers\etc 中的host檔案 注意:請將檔案類型選擇全部文件

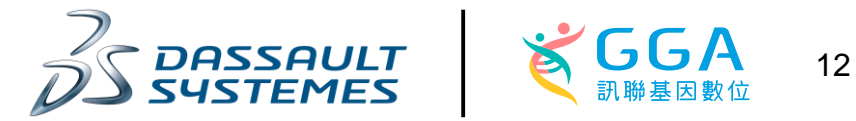

5. 於最下方輸入210.64.191.18 MSC-Demo-Biovia (DS主機IP與hostname可直接複製貼上)後,儲存並關閉視窗。

| 1 L 9 C             |                                                                                                    | - 0 ×          |
|---------------------|----------------------------------------------------------------------------------------------------|----------------|
| i套 首頁               | 檢視                                                                                                    | ~ (            |
| う よ 剪下<br>論 複製<br>止 | 新細明體 • 11 • A A 革 詳詳 註• 請• ■ ● ● ● ● ● ● ● ● ● ● ● ● ● ● ● ● ● ●                                                                                                    |                |
| 剪貼簿                 | 字型 殺落 插入 編輯                                                                                                    |                |
|                     | 3 • • • 2 • • • 1 • • • 🖁 • • • 1 • • • 2 • • • 3 • • • 4 • • • 5 • • • 6 • • • 7 • • • 8 • • • 9 • • • 10 • • • 11 • • • 12 • • • 13 • • • 14 • •                                                                                                    | 15 1 16 1 17 1 |
|                     | <pre># # This is a sample HOSTS file used by Microsoft TCP/IP for Windows. # # This file contains the mappings of IP addresses to host names. Each # entry should be kept on an individual line. The IP address should # be placed in the first column followed by the corresponding host name. # The IP address and the host name should be separated by at least one # space. # # Additionally, comments (such as these) may be inserted on individual # lines or following the machine name denoted by a '#' symbol. # For example: # # 102.54.94.97 rhino.acme.com # source server # 38.25.63.10 x.acme.com # x client host # localhost name resolution is handled within DNS itself. # 127.0.0.1 localhost # ::1 localhost 210.64.191.18 MSC-Demo-Biovia</pre> |                |

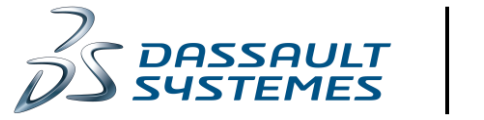

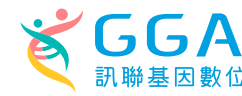

1. 於Windows的搜尋license administrator 2022

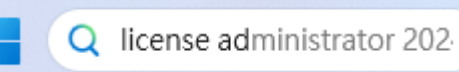

### 2. 以系統管理員身分執行

|                                                                                                    |                                                                       | 🗒 BIOVIA License Administrator ( MSC                                                                                                    | C-HP06 )                                                                                                    | ×                                                                                                | : |
|----------------------------------------------------------------------------------------------------|-----------------------------------------------------------------------|----------------------------------------------------------------------------------------------------|----------------------------------------------------------------------------------------------------|--------------------------------------------------------------------------------------------------|---|
| Q lidense Administrator 2022                                                                                     |                                                                       | File Help                                                                                                    |                                                                                                    |                                                                                                  |   |
| ← 全部 公司 應用程式 文件 網頁                                                                                               | 設定 人 資 <sup>;</sup> ▶ <del>訊聯基因數位</del> R ····                        | <ul> <li>License Administrator</li> <li>Configuration Summary</li> </ul>                                                                                    | Configuration Summar                                                                                                    | у                                                                                                |   |
| 最佳比對                                                                                                    |                                                                       | □·· License File ··· Administration ··· Install License                                                                                                    | License Pack Version:                                                                                                    | 24.1.0.320629                                                                                    |   |
| License Administrator 2022<br>應用程式                                                                               |                                                                       | Request License<br>Install Temporary License                                                                                                    | License Pack Location:<br>License File Directory:                                                                                     | C:\Program Files (x86)\BIOVIA\LicensePack\<br>C:\Program Files (x86)\BIOVIA\LicensePack\Licenses |   |
| 應用程式<br>② Configure Discovery Studio 2022 →<br>Licensing →<br>② Configure Materials Studio 2024 →<br>Licensing → | License Administrator 2022<br>應用程式<br>② 開啟<br>② 県敵権案位置<br>◆ のでで可いて思いる | Connections<br>Connections<br>Administration<br>Usage Report<br>Diagnostics<br>License Test<br>Diagnostics Report<br>Auto Trial Licensing<br>Offline Access | License File Installed:<br>Temporary License File Installed:<br>Server Connections:<br>Server License Pack Version:<br>Server Status: | No<br>No<br>1745@msc-demo-biovia<br>24.1.0.230626-0                                              | - |
| 搜尋公司內部和網路                                                                                                    | ☆ 釘選到工作列                                                              |                                                                                                    |                                                                                                    | Nerver Deron Treth                                                                               |   |
| Q lic - 查看公司內部結果和網頁搜尋結果 >                                                                                        | ⑥ 解除安装                                                                | -                                                                                                    |                                                                                                    |                                                                                                  |   |

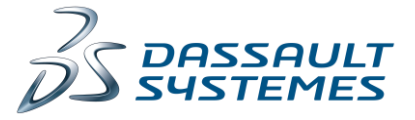

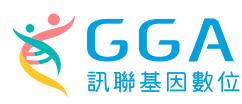

#### 3. 點選 Connections後、點選Set

| 🔡 BIOVIA License Administrat                                                                                                    | _              |              | ×              |            |   |    |
|----------------------------------------------------------------------------------------------------|----------------|--------------|----------------|------------|---|----|
| File Help                                                                                                    |                |              |                |            |   |    |
| License Administrator     Configuration Sum                                                                                                    | License Serve  | er Connectio | ns             |            |   |    |
| <ul> <li>License File</li> <li>Administration</li> <li>Install License</li> <li>Request License</li> <li>Install Tempora</li> <li>License Server</li> <li>Connections</li> <li>Administration</li> <li>Usage Report</li> <li>Diagnostics</li> <li>License Test</li> <li>Diagnostics Re</li> <li>Auto Trial Licensing</li> <li>Offline Access</li> </ul> | Server Status: | Set          | Not applicable | ver Detail | Н | łp |
|                                                                                                    |                | ·            |                |            |   |    |

15

#### 4. 於Host name輸入msc-demo-biovia、 於port輸入1745

| 😫 BIOVIA License Administrator (MSC-HP06) — 🗆 🗙                                                                                                    | 🗓 BIOVIA License Administrator (MSC-HP06) — 🗆 🗙                                                                                                    |
|----------------------------------------------------------------------------------------------------|----------------------------------------------------------------------------------------------------|
| File Help                                                                                                    | File Help                                                                                                    |
| <ul> <li>License Administrator</li> <li>Configuration Sum</li> <li>License File</li> <li>Administration</li> <li>Install License</li> <li>Install Temporar</li> <li>License Server</li> <li>Connections</li> <li>Administration</li> <li>Usage Report</li> <li>Diagnostics</li> <li>License Test</li> <li>Diagnostics Rep</li> <li>Auto Trial Licensing</li> <li>Offline Access</li> <li>OK</li> <li>Cancel</li> <li>Help</li> <li>Edit</li> <li>Remove</li> <li>Server Detail</li> <li>Help</li> </ul> | <ul> <li>License Administrator</li> <li>Configuration Sum</li> <li>License File</li> <li>Administration</li> <li>Install License</li> <li>Request License</li> <li>Install Temporar</li> <li>Connections</li> <li>Administration</li> <li>Usage Report</li> <li>Diagnostics Rep</li> <li>Auto Trial Licensing</li> <li>Offline Access</li> </ul> |

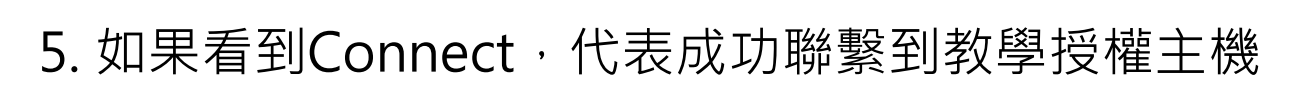

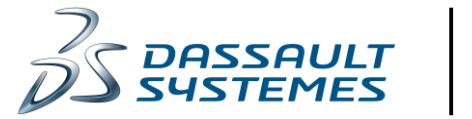

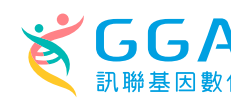

### 1. 點選桌面的Discovery Studio 2022 Client

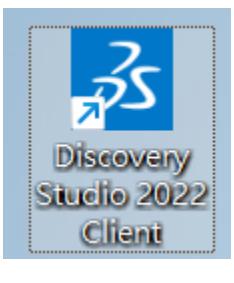

#### 2. 點選OK

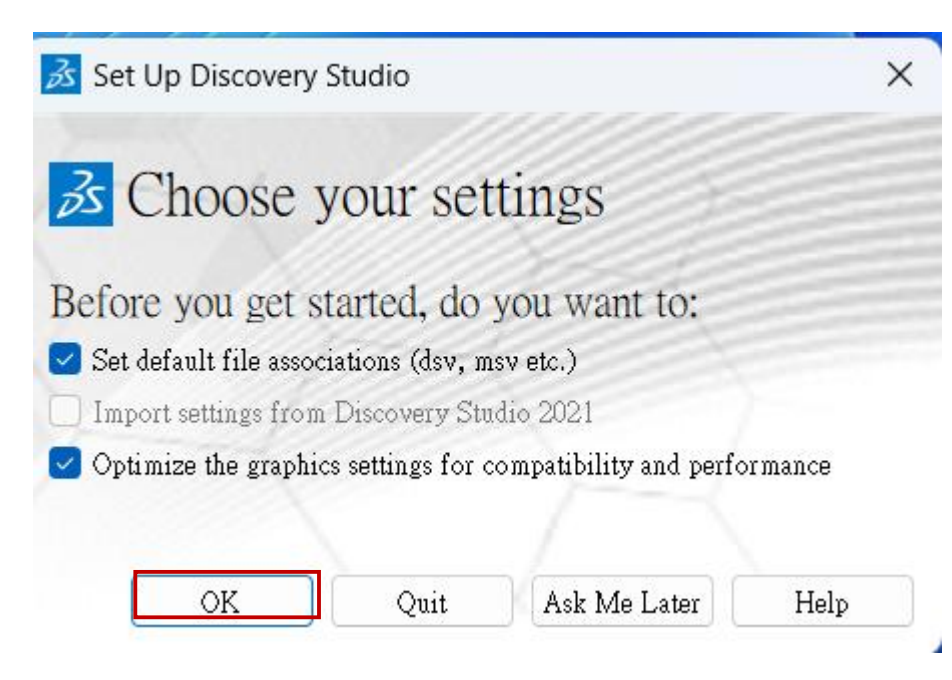

#### 3. 點選OK

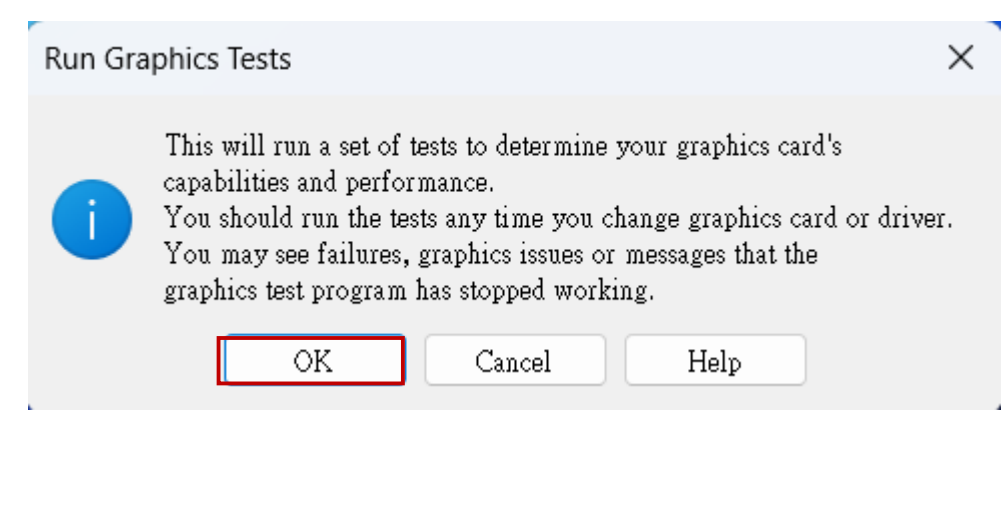

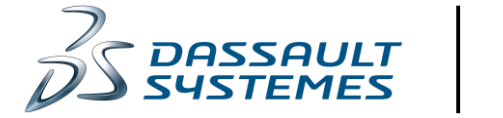

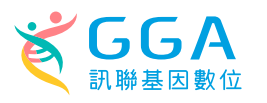

17

#### 4. DS Client測試你的機器效能

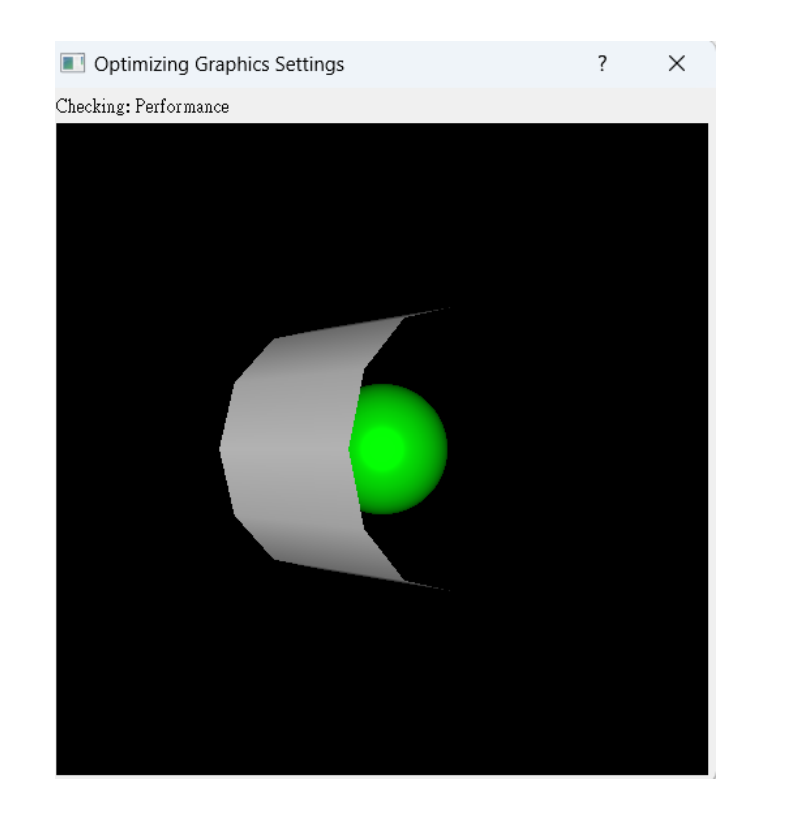

#### 5. 點選OK, DS依據測試結果更新圖形化設定

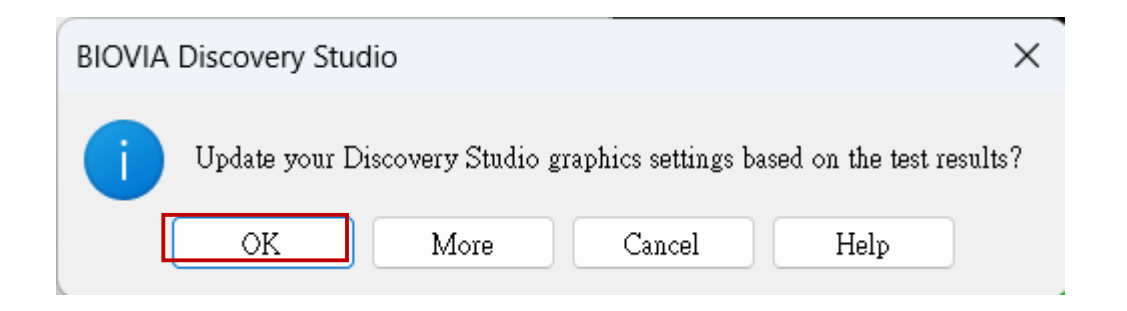

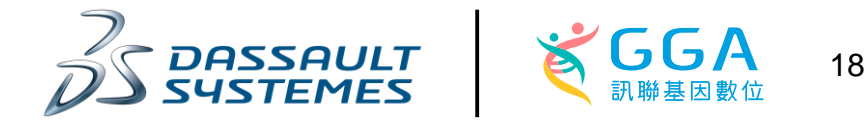

#### 6. 設定連線到教學主機。File -> Change Server...

| Discovery Studio     File     Edit View (     New     Open     Open URL     Insert From                                                          | Client<br>Chemistry Struc<br>Ctrl+O                 | ture Sequence Chart Scripts Tools Win<br>reptor-Ligand Interactions Pharmacophores<br>The Bound Style                                                                                                    | dow Help<br>Small Molecules X-ray »                                                                                                    | - L X                                             |
|----------------------------------------------------------------------------------------------------|-----------------------------------------------------|----------------------------------------------------------------------------------------------------|----------------------------------------------------------------------------------------------------|---------------------------------------------------|
| Close<br>Save<br>Save As                                                                                                    | Ctrl+W<br>Ctrl+S                                    | S BIOVIA   Discovery Studio 20.                                                                                                    | 22                                                                                                    |                                                   |
| Page Setup<br>Print Preview<br>Print                                                                                                    | Ctrl+P                                              | Actions                                                                                                    | C                                                                                                    | Data                                              |
| Change Server.<br>Refresh<br>Properties<br>Recent Files<br>Exit<br>Dock and Analyze Protein<br>Predict Protein Formulat<br>Analyze Transmembrane | F5<br>Alt+F4<br>n Comp 2<br>ion Pro 2<br>Proteins 2 | My Recent Actions<br>As you perform different actions, the most recently<br>used items will be listed here.<br>My Recent Tool Panels<br>As you access different tools, the most recently used<br>tool panels will be listed here. | Sample Files  Protein Structure Multiple sequence alignment Multiple sequence alignment Pharmacophore model Structure based pharmacophore Gugand structure Multiple Small molecule library Bacteriorhodopsin trajectory Bacteriorhodopsin trajectory Multiple Recent Files As you open different files, the most recently opened files will be listed here. | My Recent Jo<br>As you run diff<br>completed jobs |

#### 7. 輸入210.64.191.18:9963

| Change Server      | ×      |
|--------------------|--------|
| Server name:       | OK     |
| 210.64.191.18:9963 | Cancel |
| Test               | Help   |

#### 8. 輸入User name: user、 Password: biovia123

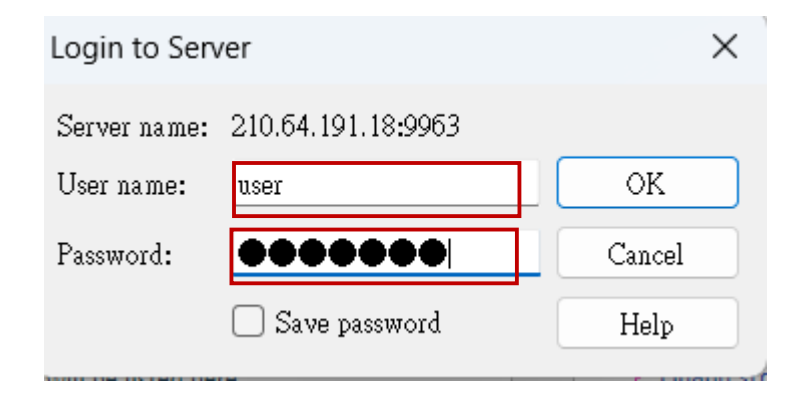

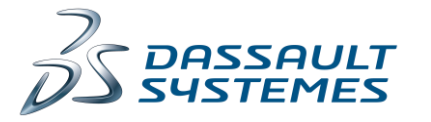

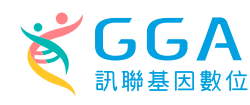

#### 9. 若看見顯示綠燈,代表設定完成

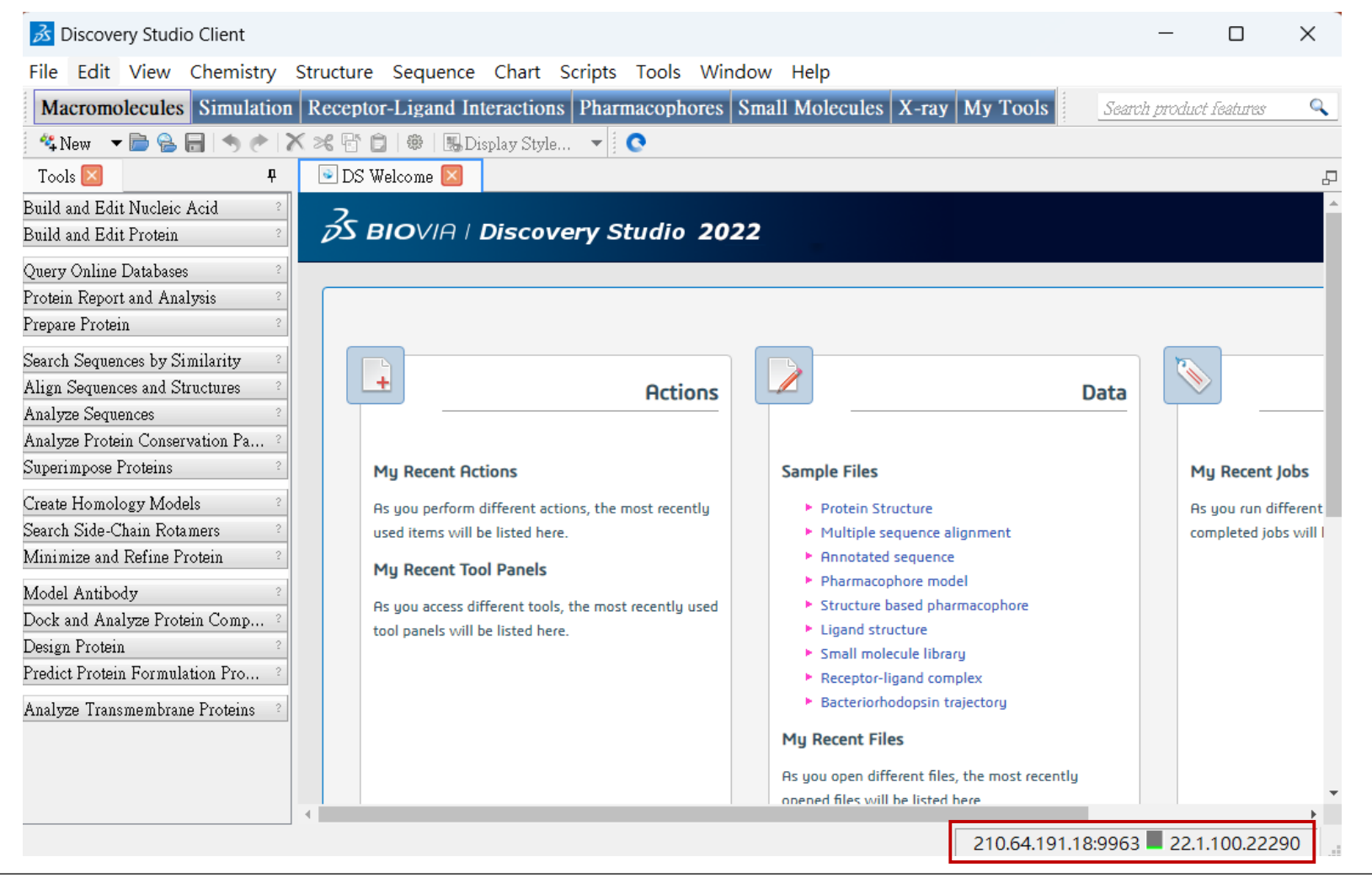

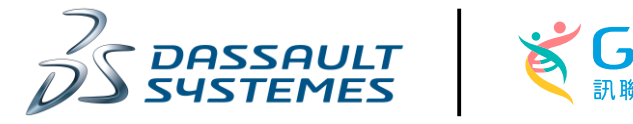

20

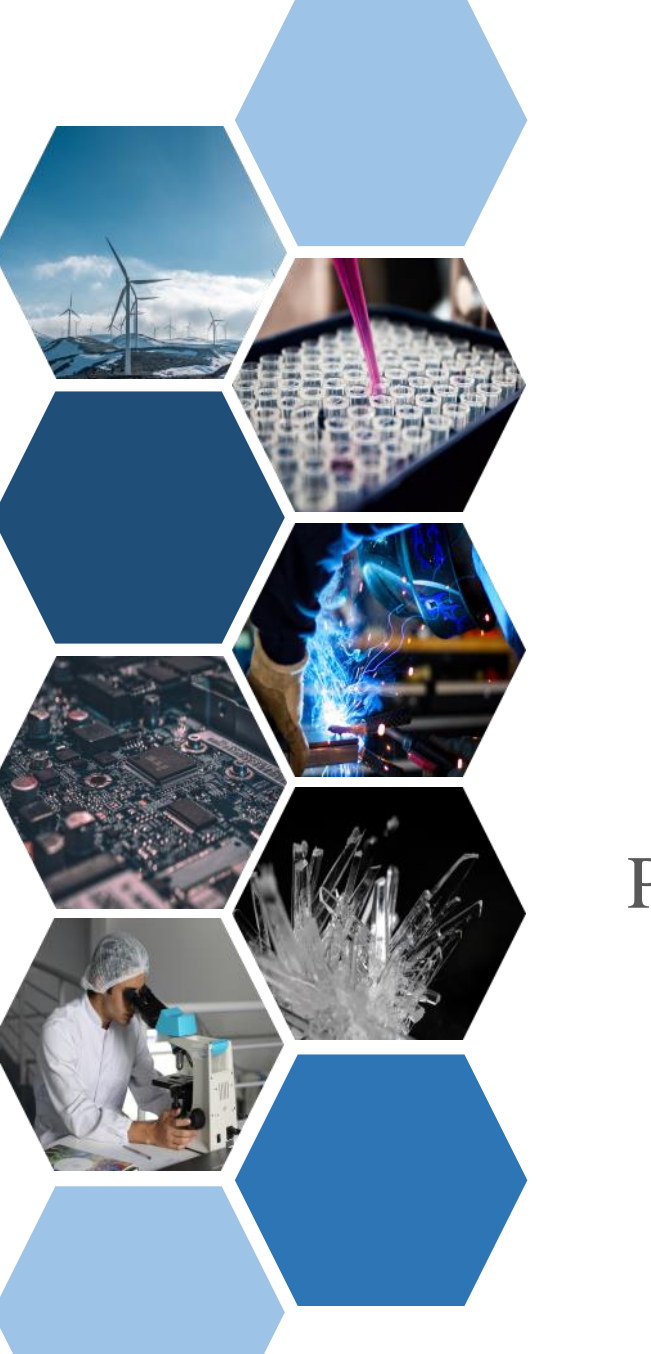

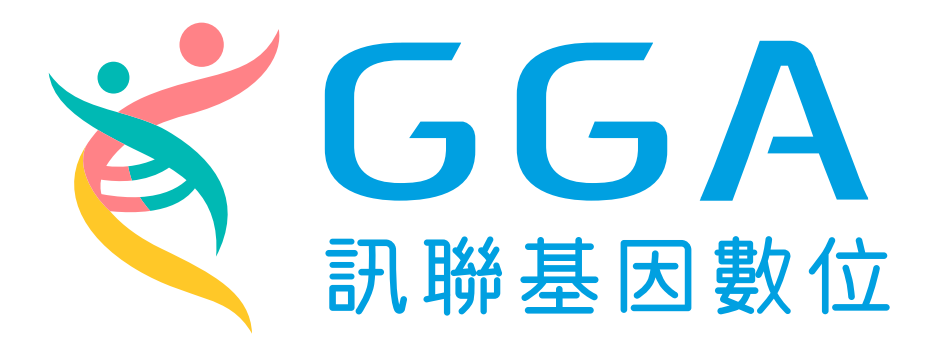

# 台北市114內湖區新湖一路36巷28號 中華民國台灣

Phone: (02) 2795 1777#3018 Fax: (02) 2793-8009 #1022

msc-support@gga.asia

www.gga.asia